## Best Practice Instructions for Primary Care Patient Experience Survey

In the Patient Details screen, click 'Enrol' to open up the patient's Enrolment Details. You may find it useful to reference whether the patient has been asked about taking part in the survey.

| ©= Patient Details                                       |                   |      |                    |               |                    |                 |                |                  |                   |          |
|----------------------------------------------------------|-------------------|------|--------------------|---------------|--------------------|-----------------|----------------|------------------|-------------------|----------|
| <u>S</u> urname                                          | JORDAN            | •    | Building/Box       |               |                    | <b>)</b>        | Providers      | <u>Financial</u> | Family            | Test     |
| Title                                                    | Miss 👻 Sex F      | -    | No/Street          | 12            | Pembroke Street    | -               | ✓ Lead Provide | r                |                   |          |
| Firs <u>t</u> Names                                      | Keran             | •    | Suburb, City       | Hamilton Lake | ,Hamilton          | -               | 🔒 Bull, Red    | Gene             | eral Practitioner | 1* -     |
| Middle name                                              |                   |      | Postcode           | 3204 New Z    | ealand 💌 Che       | ck eSam         |                |                  |                   |          |
| Birth                                                    | 01/01/1988 28 Yrs |      | Ethnic <u>G</u> r. | African       |                    | <u> </u>        |                |                  |                   |          |
| N <u>H</u> I                                             | ZAE7403 Ched      | NHI  | Birth Ctry.        | Afghanistan   |                    | - +             |                |                  |                   | Ŧ        |
| File N <u>u</u> mber                                     | 143               |      | Iwi                |               | •                  | Enrol           | New            | Delete           | Edit Re           | ferrals  |
|                                                          | Casual ?          |      | Contact            | Home 💌        |                    | â)              | @Houston Sup   | port:NZMC No     | 123456            |          |
| Employer                                                 |                   | •    | Contact 2          | Busines:      | 2                  | <u>M</u>        |                |                  |                   |          |
| Occupation                                               |                   |      | Mobile Ph          |               | e u                | nasked<br>pt In | Home 🔻 🛛       | 3 693 8366       |                   | 🍳        |
|                                                          |                   |      | Contacts           |               | 0                  | pt Out          | Busines:       | 3 693 8880       |                   |          |
| Warnings                                                 |                   | ^    | Deactive           | ate on //     |                    |                 |                |                  |                   | <u>^</u> |
|                                                          |                   |      | Reason             | I             |                    | -               |                |                  |                   | -        |
|                                                          |                   | -    |                    |               |                    |                 | Usual Subsidi  | ser/Item         |                   |          |
| Eligible for public Health Funding Tags Subsidiser GMS ▼ |                   |      |                    |               |                    |                 |                |                  |                   |          |
| CSC Grp                                                  | 1 CSC No          |      |                    |               |                    | -               | Item           | Ŧ                |                   |          |
|                                                          | Valid // E        | xp / | 1                  | Financial     | y Dependent(At Sch | (loor           |                |                  |                   |          |
| History                                                  | Inc Supp          |      |                    | Hold Stat     | ements Until / /   |                 |                |                  | ок                | Cancel   |
| High User                                                | HU No             |      |                    | Never pr      | oduce statements   |                 |                |                  |                   |          |
| History                                                  | Valid // E        | xp / | 1                  | Never ch      | arge Statement Fee | s               |                |                  |                   |          |

This opens a second window where you can enter the Patient's contact details they would like used for the patient experience survey in the Patience Preference Response section.

| 🗢 Patient D                        | etails                                          |                    | 📴 Enrolment Details                                                                                                    |  |  |  |  |  |  |
|------------------------------------|-------------------------------------------------|--------------------|----------------------------------------------------------------------------------------------------|--|--|--|--|--|--|
| <u>S</u> urname                    | JORDAN                                          | • <u>B</u> uilding | Details of Registration with Practice                                                                                                    |  |  |  |  |  |  |
| Title                              | Miss <b>v</b> Sex F                             | No/Stre            | Registration Status Casual   OK Print Eorm                                                                                                    |  |  |  |  |  |  |
| Firs <u>t</u> Names<br>Middle name | Keran                                           | Suburb<br>Postco   | Date Registered with Practice / / Cancel                                                                                                    |  |  |  |  |  |  |
| Bịrth                              | 01/01/1988 28 Yrs                               | Ethnic             | Details of Enrolment with PHO                                                                                                    |  |  |  |  |  |  |
| NHI                                | ZAE7403 Check I                                 | NHI Birth C        | Enrolment Status MOH Details X-Coordinate                                                                                                    |  |  |  |  |  |  |
| File N <u>u</u> mber               | 143                                             | Iwi                | PHO Enrolment Date / / Y-Coordinate                                                                                                    |  |  |  |  |  |  |
|                                    | Casual ?                                        | Conta              | Mode of enrolment MeshBlock                                                                                                    |  |  |  |  |  |  |
| Employer                           |                                                 | Conta              | Enrolment End Date / / Uncertainty Code                                                                                                    |  |  |  |  |  |  |
| Occupation                         |                                                 | Mobile             | Termination Reason DHB Code                                                                                                    |  |  |  |  |  |  |
| <u>W</u> arnings                   |                                                 | A D<br>Reas        | CBF Details Status is updated after every Import(Upload) from PHO Current Funding Status                                                                                                    |  |  |  |  |  |  |
|                                    |                                                 | <b>-</b>           | Funding Started From     / /     To     / /     Last Download/Export     15/11/2012       Last Upload/Import     29/09/2006                                                                                                    |  |  |  |  |  |  |
| Eligible fo                        | or public Health Funding                        |                    | Last Sync to NES                                                                                                    |  |  |  |  |  |  |
| CSC Grp                            | 1 CSC No                                        | _                  | Sample Funding Scenario                                                                                                    |  |  |  |  |  |  |
| History<br>High Use<br>History     | Valid         / /         Ex           Inc Supp | p / / /            | Patient Preference Response         Would you like to partake in a patient experience survey?       C No       Yes         What is your preferred cell phone number to text the survey invitation co?       021 3456789          What is your preferred email address to send the survey invitation to?       test@example.com |  |  |  |  |  |  |
|                                    |                                                 | <u> </u>           |                                                                                                    |  |  |  |  |  |  |